# 先祖供養祭

# 視聴方法 パソコンの場合

| 注意点一 | Windows のパソコンで対応できるのは Windows10、<br>Windows8.1 までとなります。Windows7 では視聴できま                  |
|------|------------------------------------------------------------------------------------------|
|      | iMac や MacBook の場合 Mac OS X 10.11 El Capitan 以<br>降で作動します。必要に応じて OS のアップデートを行ってく<br>ださい。 |

①ブラウザーを起動し、「谷口雅春先生著を学ぶ会」を検索して、ホー ムページにアクセスします。

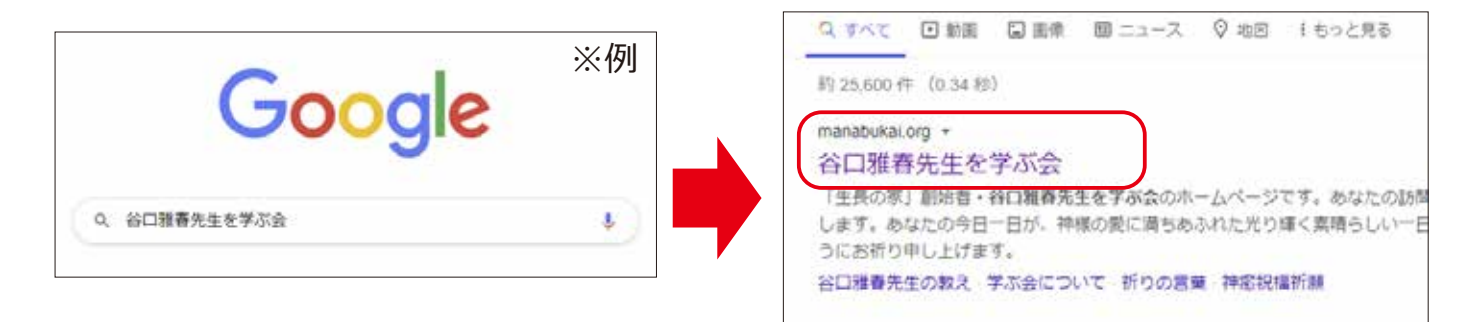

## ②ホームページにアクセスしたら、行事案内をクリックし、直近の行 事案内より「先祖供養祭」ページをクリックします。

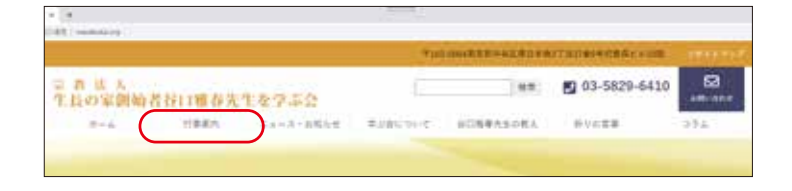

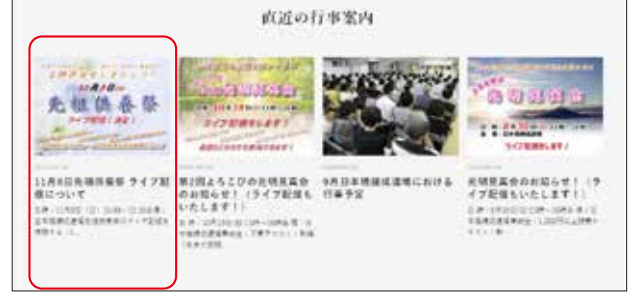

③青枠で表示されている「先 祖供養祭のライブ配信を視 聴する」をクリックします。

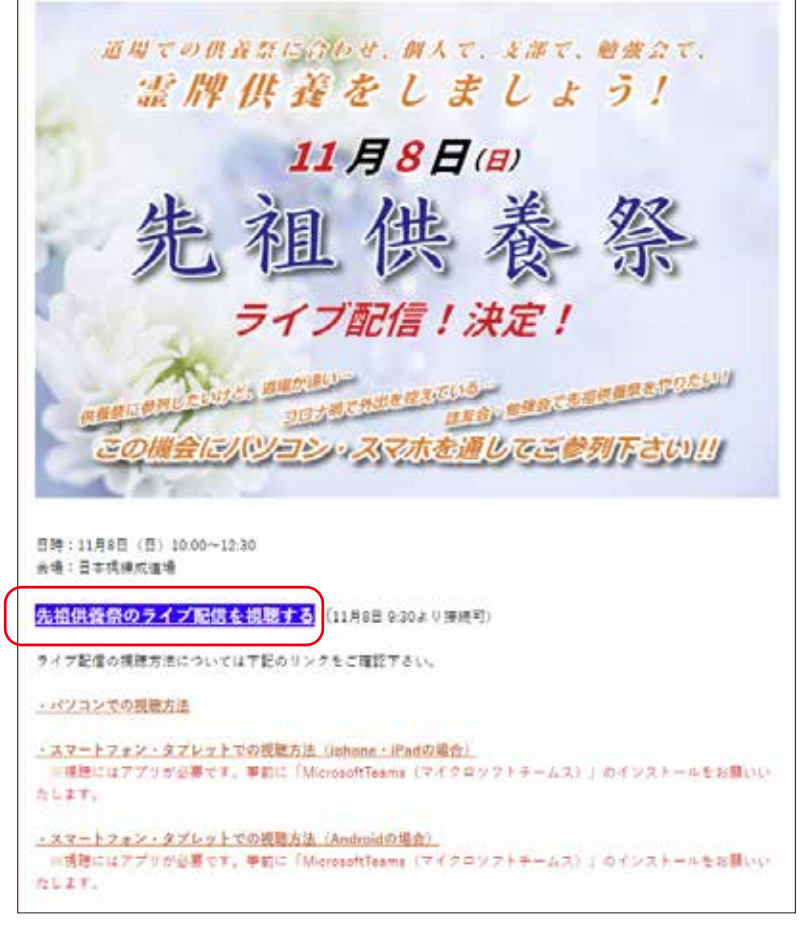

④ブラウザーが起動し以下の画面が表示されます。

代わりに web で視聴するをクリックします。

※ MicrosoftTeams をパソコンにインストールしている場合は 今すぐ**起動する**を押します。

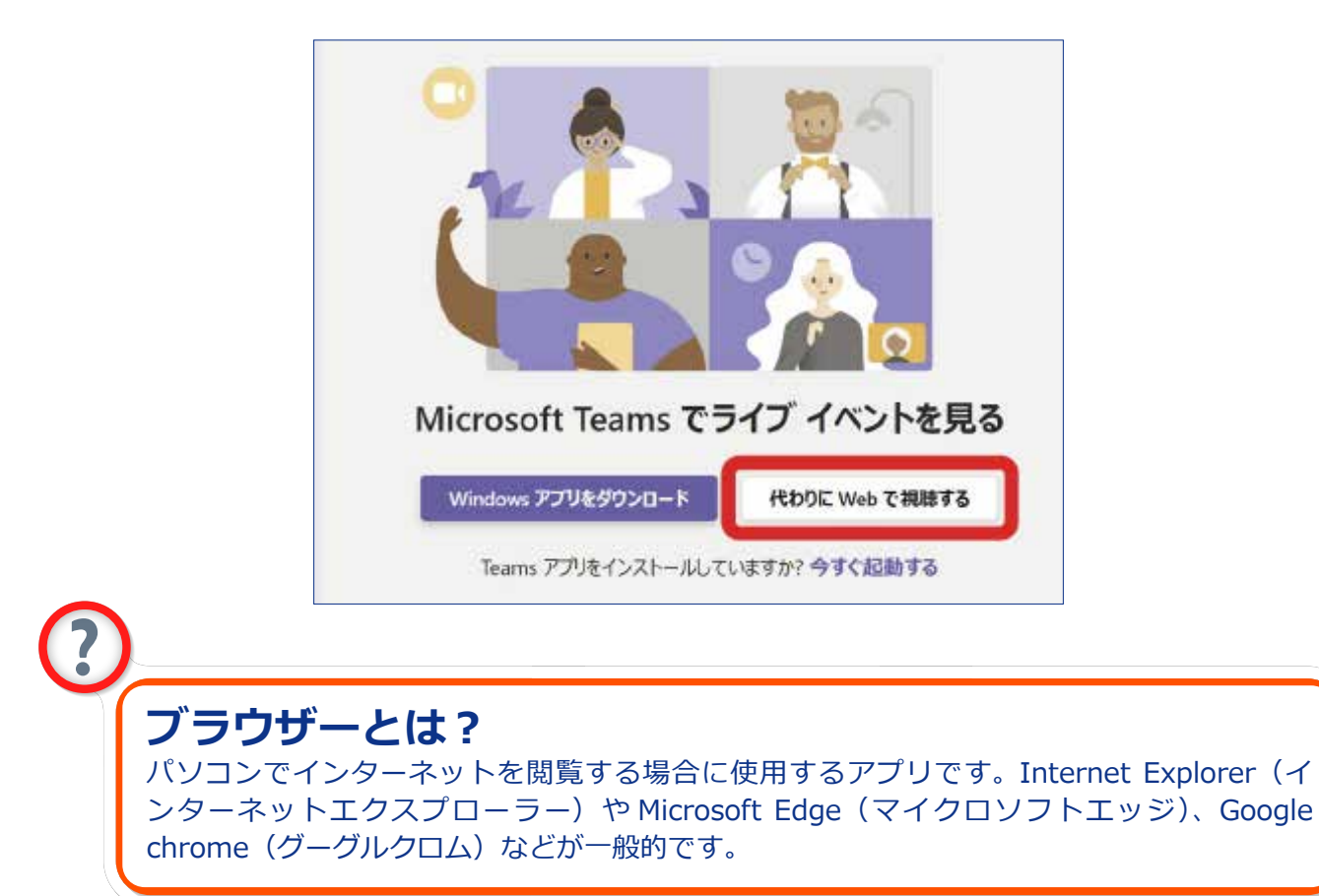

⑤画面が切り替わったら、**匿名で参加**を

クリックします。

※ MicrosoftTeams をパソコンにインス トールしている場合は、サインインを クリックし、マイクロソフトアカウン トに登録してあるメールアドレスとパ スワードを入力します。

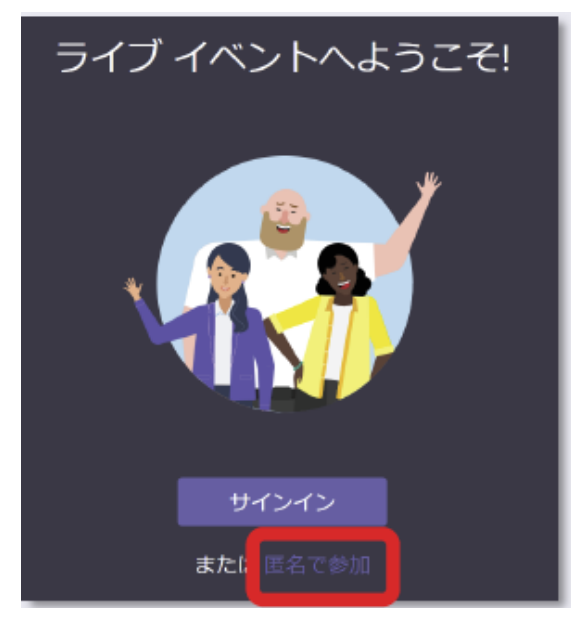

⑥以上でライブ配信を視聴できるようになります。

パソコンのスピーカーの音量を適宜調整してご視聴ください。

#### スピーカーの音量の調整方法

パソコンの画面の右下にスピーカーの音量を調整できるボタンがあ ります。

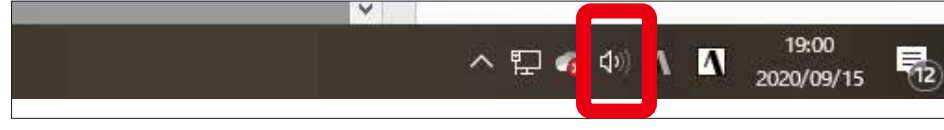

ボタンをクリックする以下の表示がでます。

マウスの左側のボタンを押したまま左右にスライドし調整します。

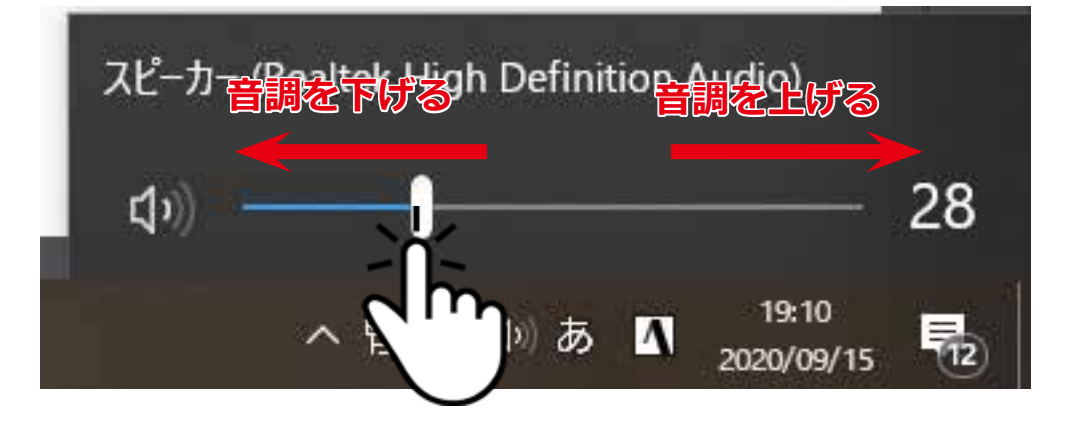

⑦ライブ配信中の画面の表示について

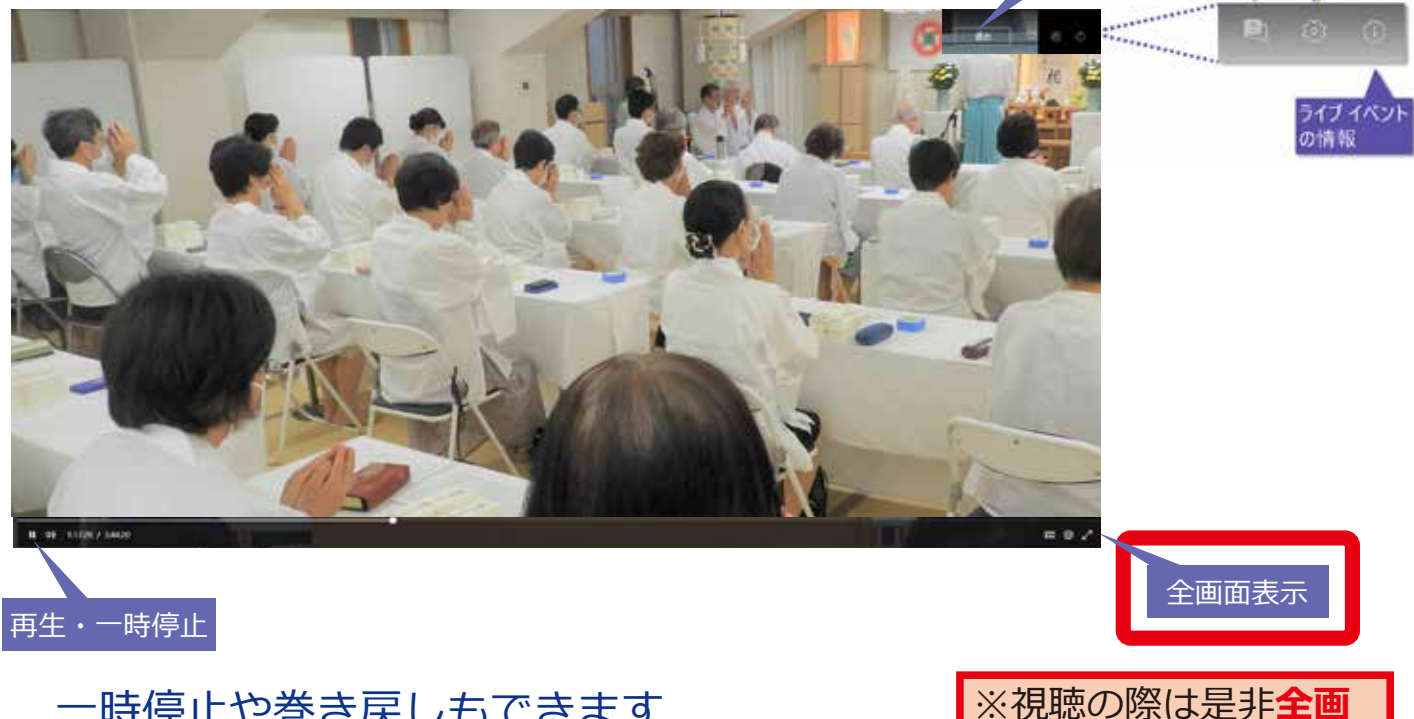

視聴を終了する

面表示でご覧下さい。

一時停止や巻き戻しもできます

### ※全画面表示にした場合

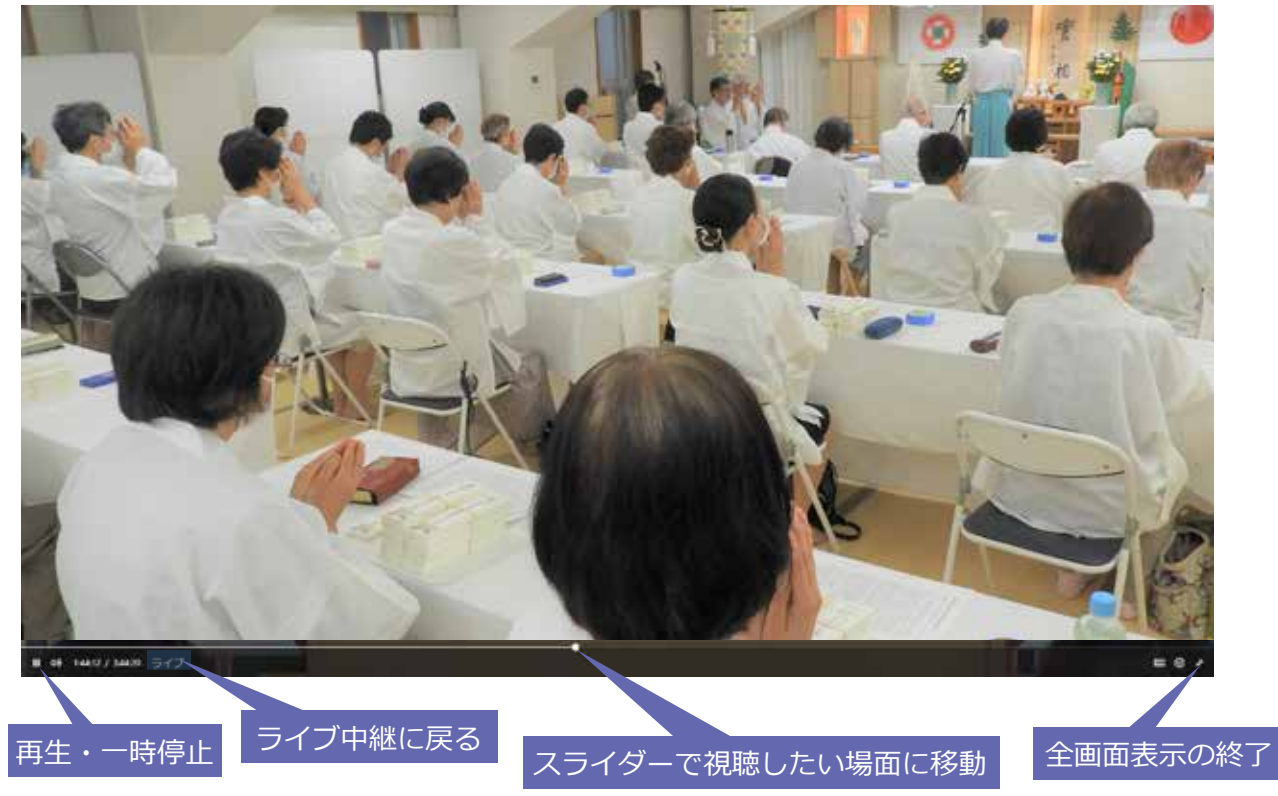

⑧ライブ配信の視聴を終わる

右上の退出をクリックします。

※全画面表示にしている場合は、キーボードの左上のEsc ボタンを押してから操作してください。

⑨画面の右上の閉じるをクリックします。

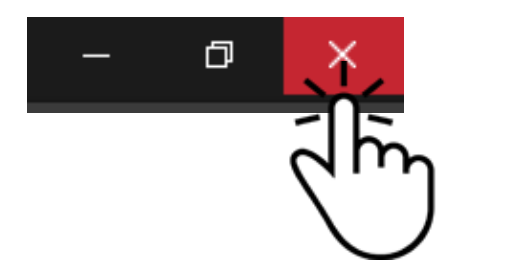